POĽSKI РУССКИЙ SVENSKA NEDERLANDS ESPAÑOL ITALIANO FRANÇAIS DEUTSCH ENGLISH

## DENON

#### **DNP-F109** NETWORK AUDIO PLAYER

# **Getting Started**

Erste Schritte / Mise en route / Guida introduttiva / Antes de empezar / Aan de slag / Att komma igång / Начало работы / Skrócona instrukcja obsługi

### Приветствуем вас!

Благодарим за приобретение сетевого аудиопроигрывателя DENON! Это руководство содержит пошаговые инструкции по его настройке.

#### Если возникли проблемы с настройкой:

Если вам нужна дополнительная помощь в решении проблем, свяжитесь с местным центром обслуживания DENON.

См. лист с адресом, который находится в коробке.

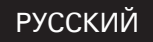

### Перед началом

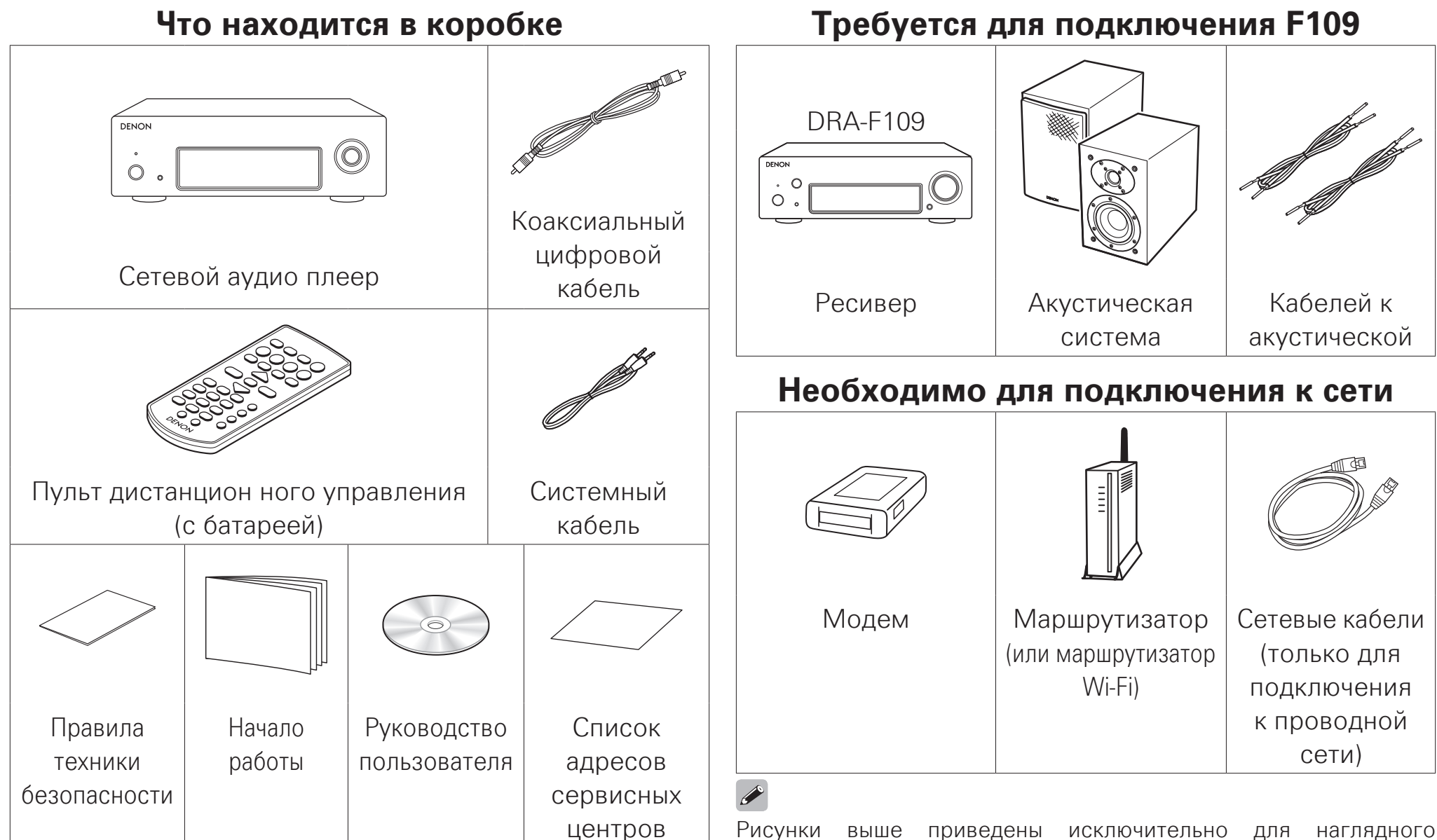

изображения и могут не отражать внешний вид реальных продуктов.

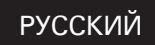

### Шаги настройки

Настройка устройства подразумевает восемь шагов.

|   | Подготовка к использованию пульта ДУ               |
|---|----------------------------------------------------|
| 2 | Подключение к усилителю                            |
| 3 | Выбор домашней сети                                |
| 4 | Быстрая настройка<br>(автоматическое сканирование) |
| 5 | Быстрая настройка (WPS)                            |
| 6 | Быстрая настройка (Проводная сеть)                 |
| 7 | Прослушивание интернет-радио                       |
| 8 | Воспроизведение с помощью Apple AirPlay            |
|   |                                                    |

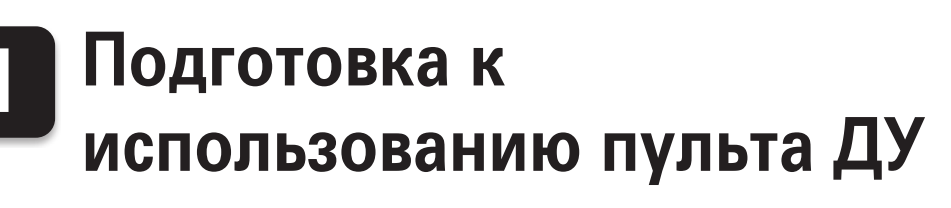

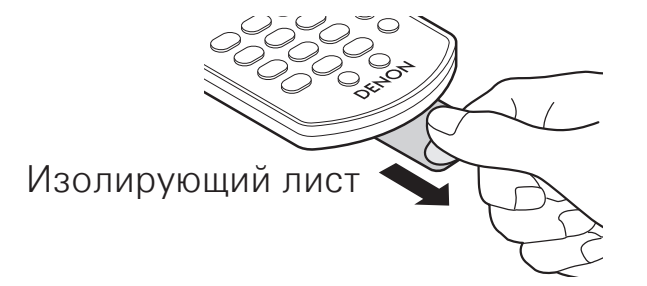

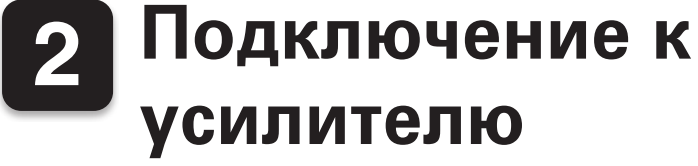

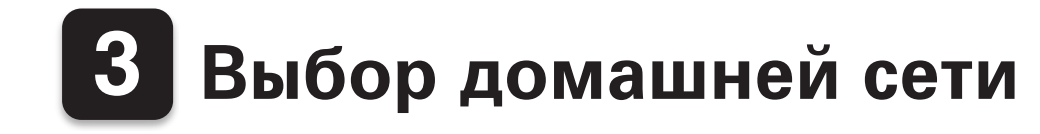

#### DNP-F109

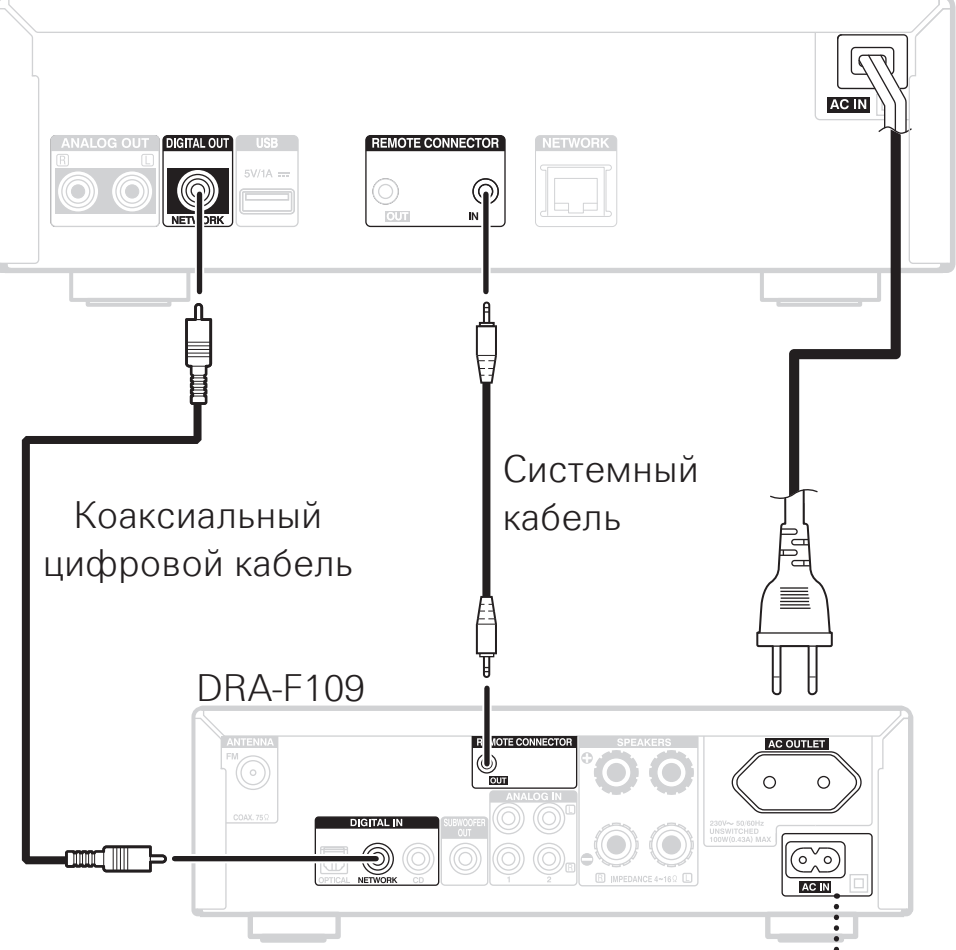

Для информации о том, как подключить шнур питания, см. руководство пользователя DRA-F109.

Если системы DNP-F109 и DRA-F109 подключены посредством системного кабеля, системой DNP-F109 можно управлять с помощью пульта ДУ, который входит в комплект поставки DRA-F109.

#### Подключение к сети Wi-Fi

#### автоматическое сканирование 🖙

Воспользуйтесь этим способом подключения, если используется обычный маршрутизатор Wi-Fi.

### WPS

Воспользуйтесь этим способом подключения, если используется маршрутизатор Wi-Fi с поддержкой функции WPS.

### Подключение к проводной сети

#### Проводная сеть

Воспользуйтесь этим способом подключения, если используется сетевой кабель.

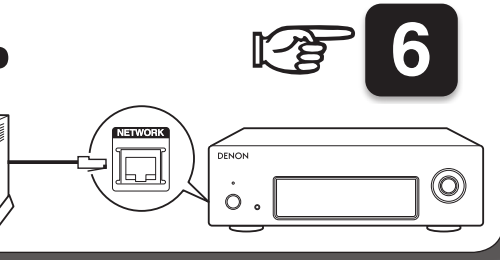

(O)

## Быстрая настройка (автоматическое сканирование)

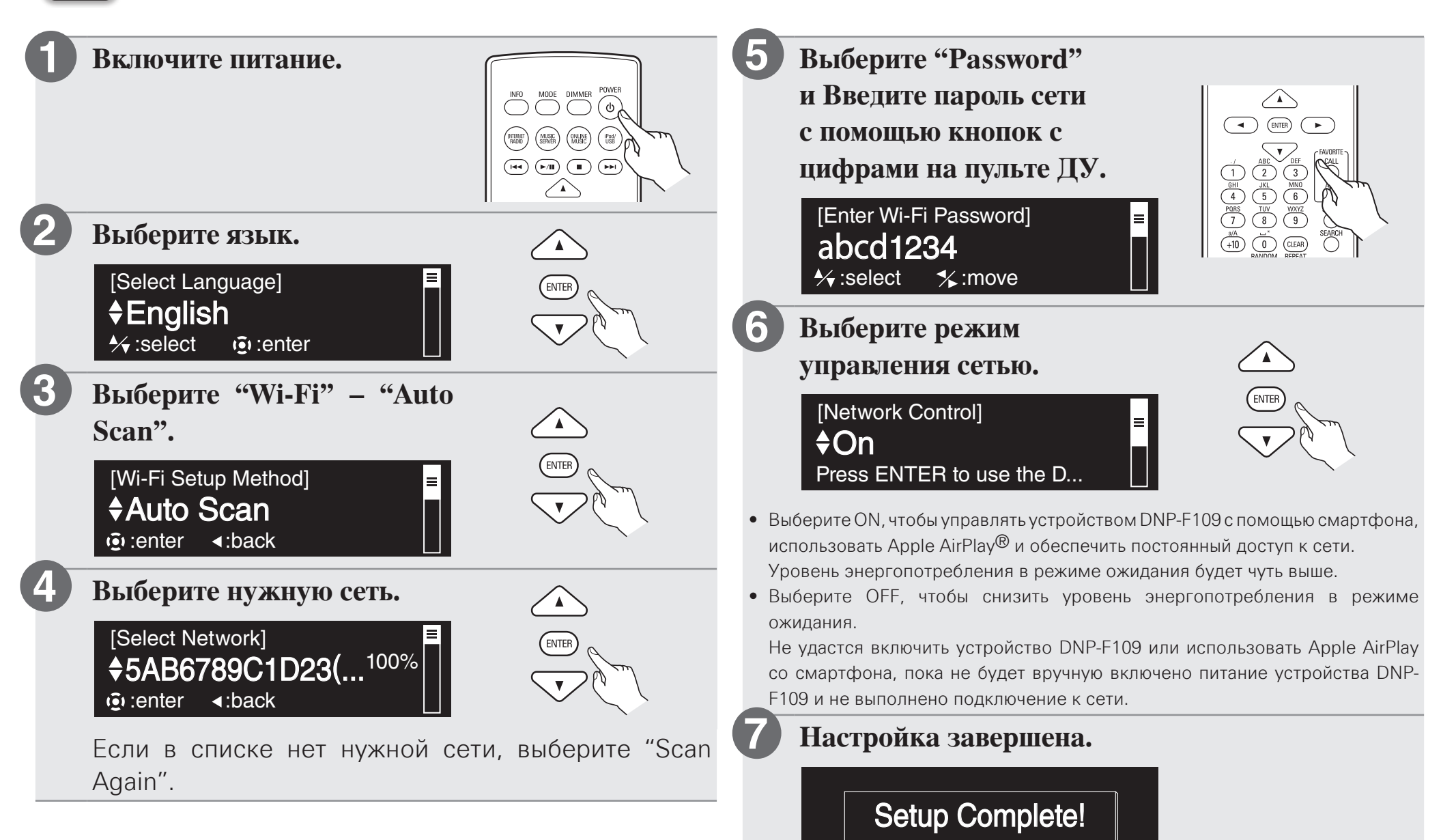

## Быстрая настройка (WPS)

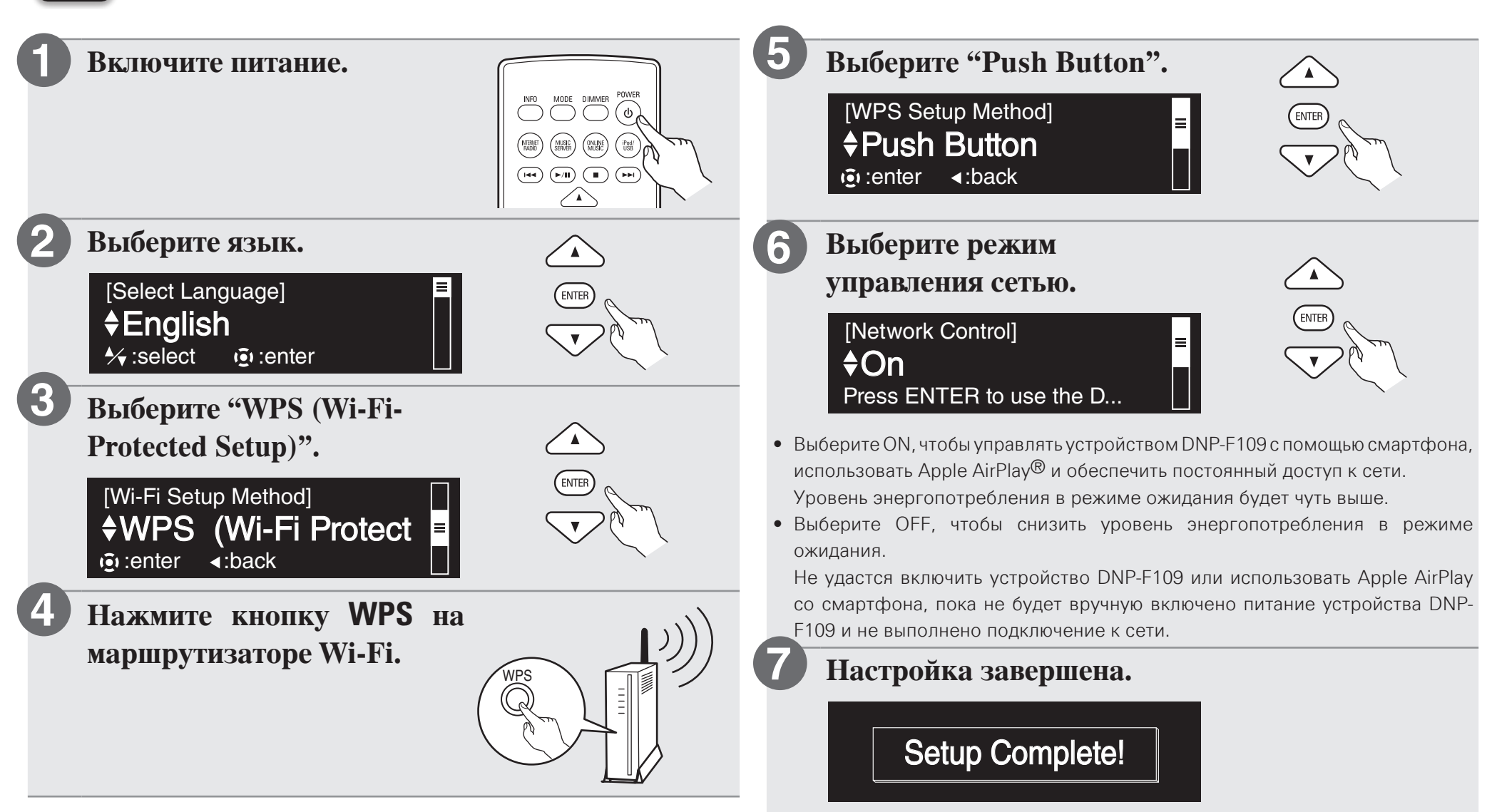

## **6** Быстрая настройка (Проводная сеть)

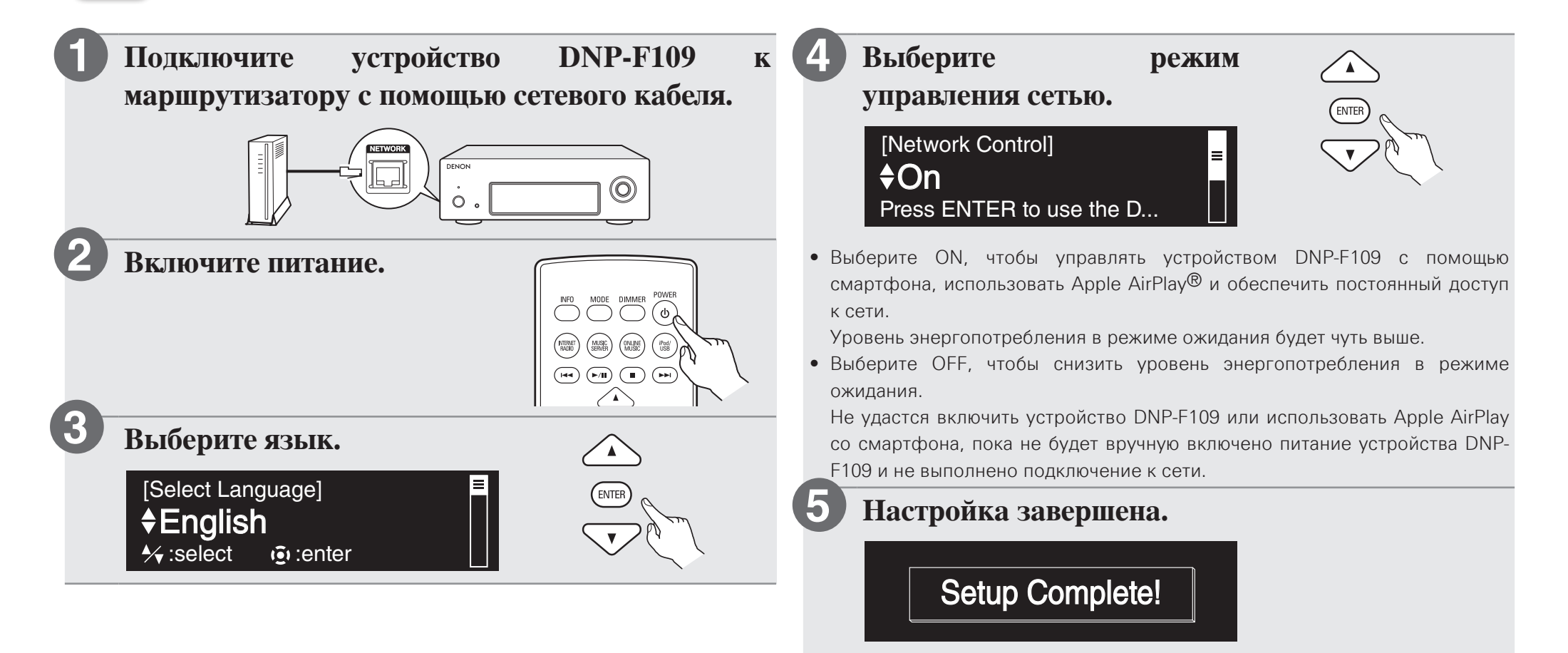

7 Прослушивание интернет-радио

#### DRA-F109

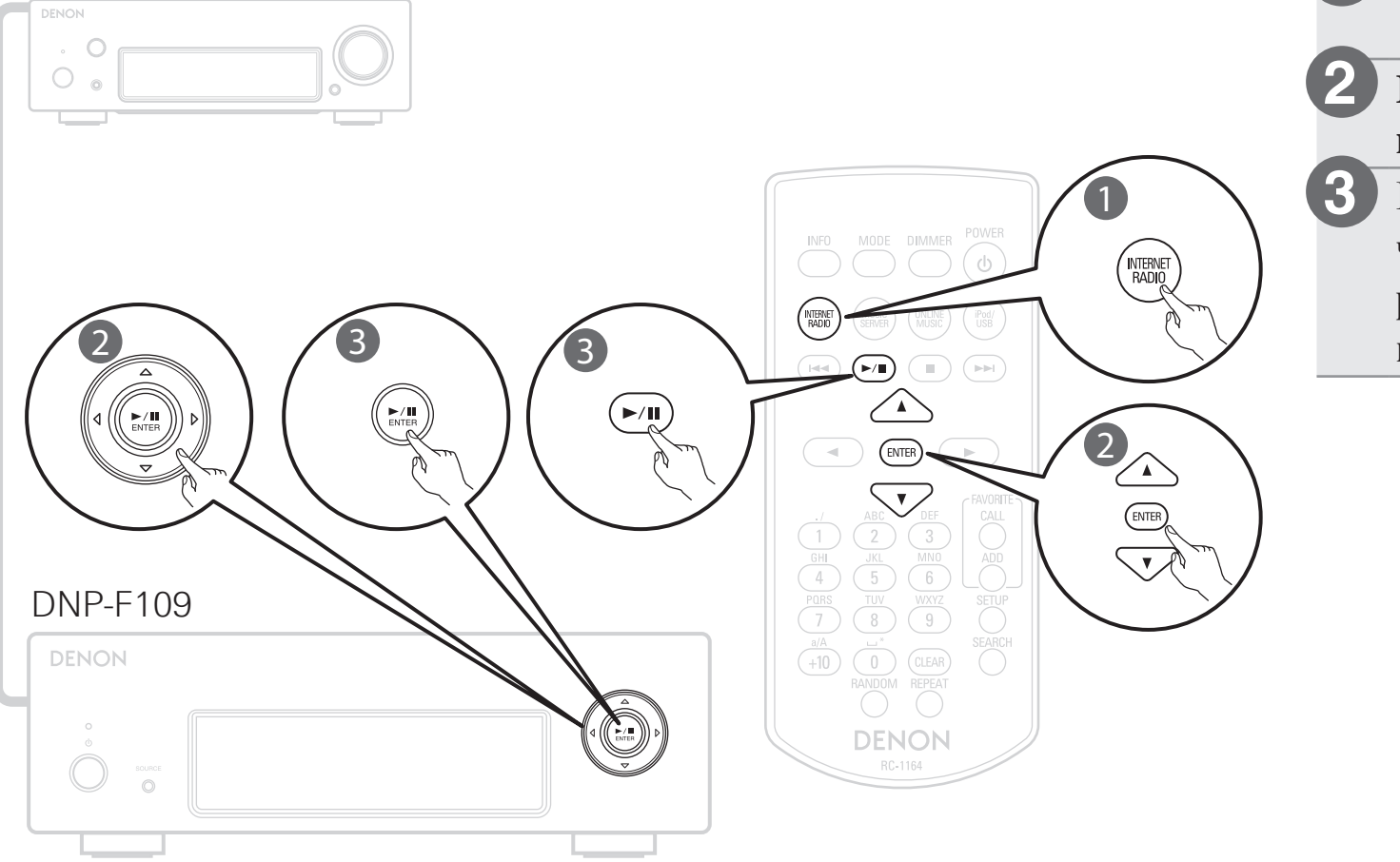

Нажмите INTERNET RADIO.
Выберите нужный пункт и нажмите ENTER.
Повторите действие 2, чтобы выбрать интернетрадиостанцию, а затем нажмите ►/II.

## 8 Воспроизведение с помощью Apple AirPlay

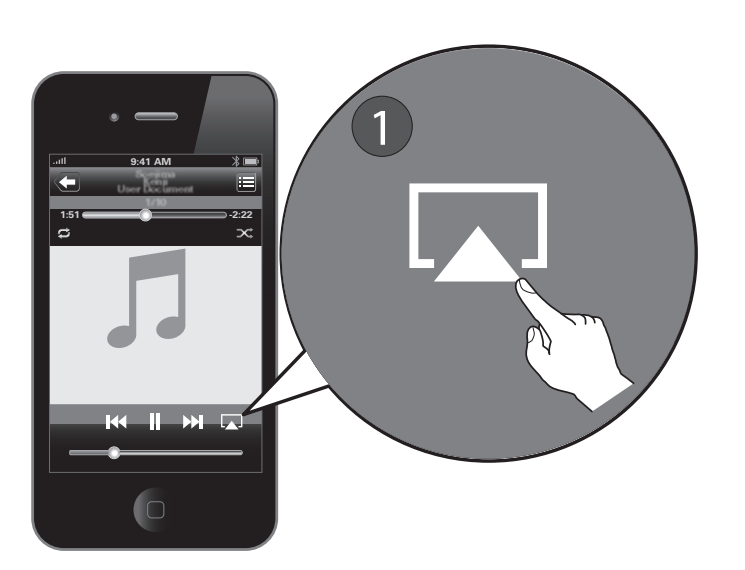

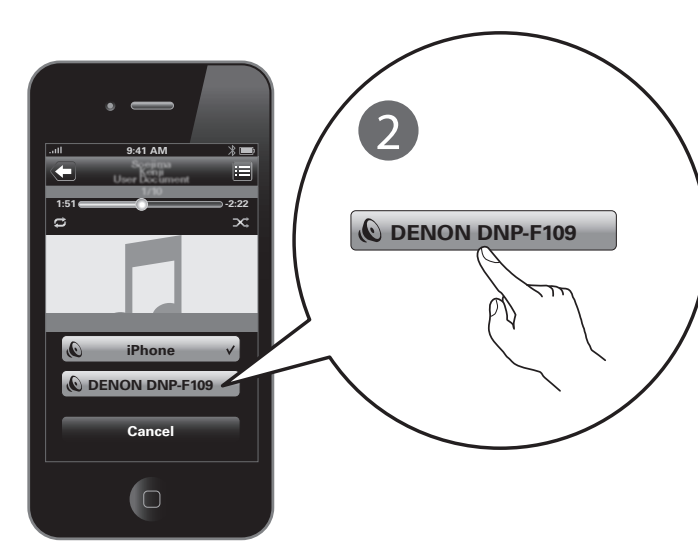

Нажмите значок AirPlay в любом музыкальном приложении с поддержкой AirPlay.

Выберите "DNP-F109" из списка устройств AirPlay.

#### Примечание.

Убедитесь, что устройства iOS и DNP-F109 находятся в одной и той же сети.

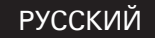

### Руководство пользователя

На CD-ROM, который входит в комплект поставки, находится полная версия руководства пользователя сетевого аудиопроигрывателя в формате Adobe PDF.

Обращайтесь к нему за подробной информацией о настройке проигрывателя, его работе и функциях.

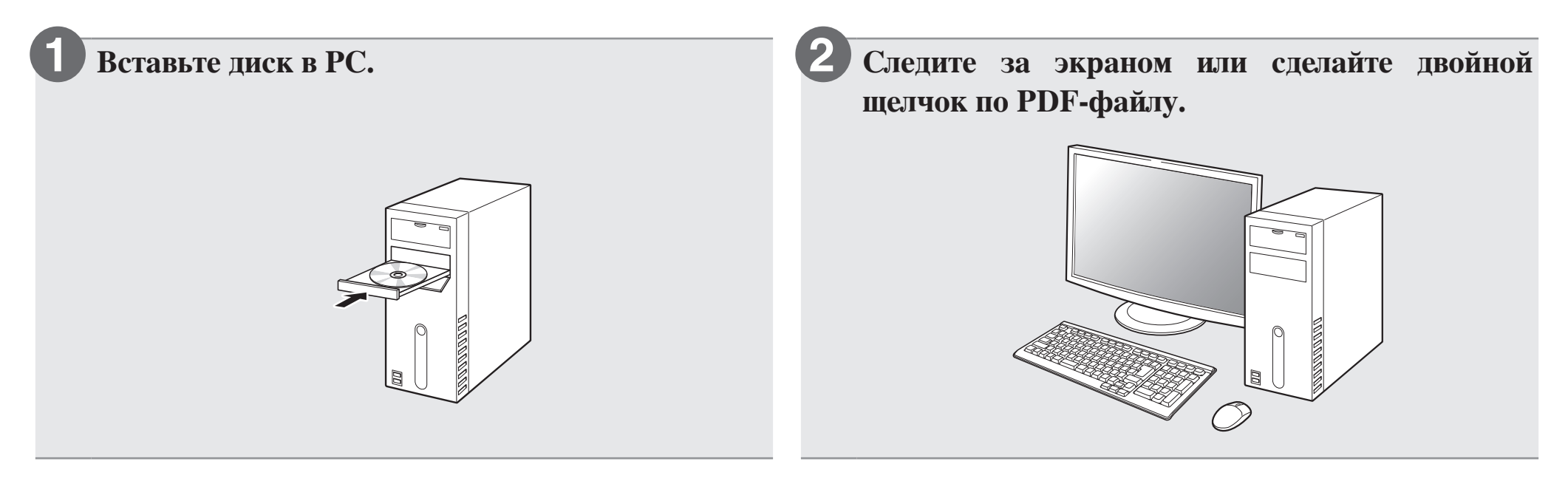

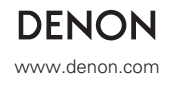